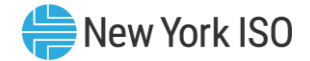

#### Generator Fuel and Emissions Reporting (GFER) Transmission Operator (TOP)

Kelly Stegmann, Senior Market Trainer, Market Training, NYISO

Market Training December 2022

©COPYRIGHT NYISO 2022. ALL RIGHTS RESERVED

FOR TRAINING PURPOSES ONLY

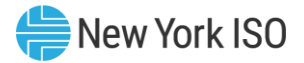

#### **Presentation Outline**

- Generator Fuel and Emissions Reporting Background
- NERC Requirement Updates for GFER
- **GFER Software Requirements**
- Viewing GFER Survey Results
- Additional Resources

## Generator Fuel and Emissions Reporting Background

<sup>©</sup> COPYRIGHT NYISO 2022. ALL RIGHTS RESERVED.

FOR TRAINING PURPOSES ONLY

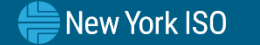

## Generator Fuel and Emissions Reporting <sup>® New York ISO</sup>

- GFER is the platform used by MPs to submit fuel and emissions information
  - Exchange of information gives the NYISO and the Transmission Operators (TOPs) more visibility into the fuel and emissions availability and limitations of the NY generation fleet

#### **NERC Requirement Updates for GFER**

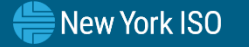

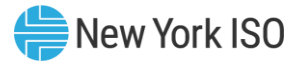

#### **NERC Requirement Updates**

- Changes to the EOP-011, IRO-010, and TOP-003 Standards will be effective <u>April 1, 2023</u>
  - TOPs (NYISO and Transmission Owners) to have access to the GFER survey results in order to adequately evaluate and perform Operational Planning Analyses, Real-Time monitoring, and Real-time Assessments
    - GFER RT OPS FUEL REPORTS OBSERVER

#### **GFER Interface Requirements**

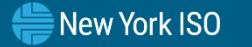

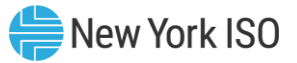

### **GFER Interface Requirements**

## Software Specifications

- Mozilla Firefox
- Google Chrome
- Microsoft Edge

## Digital Certificate

- Valid NAESB Digital Certificate Required
  - Installed on respective computer

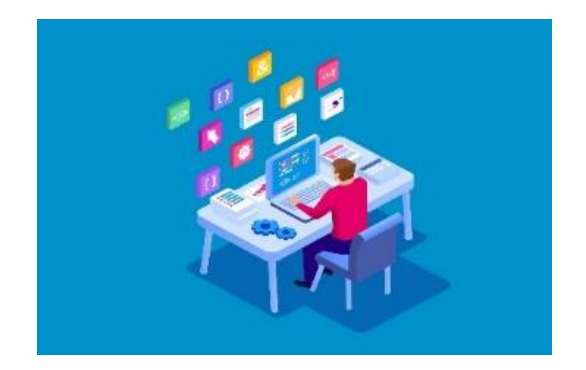

#### **Viewing GFER Survey Results**

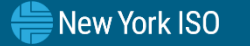

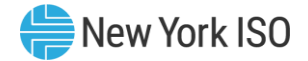

#### NYISO Market Access Login

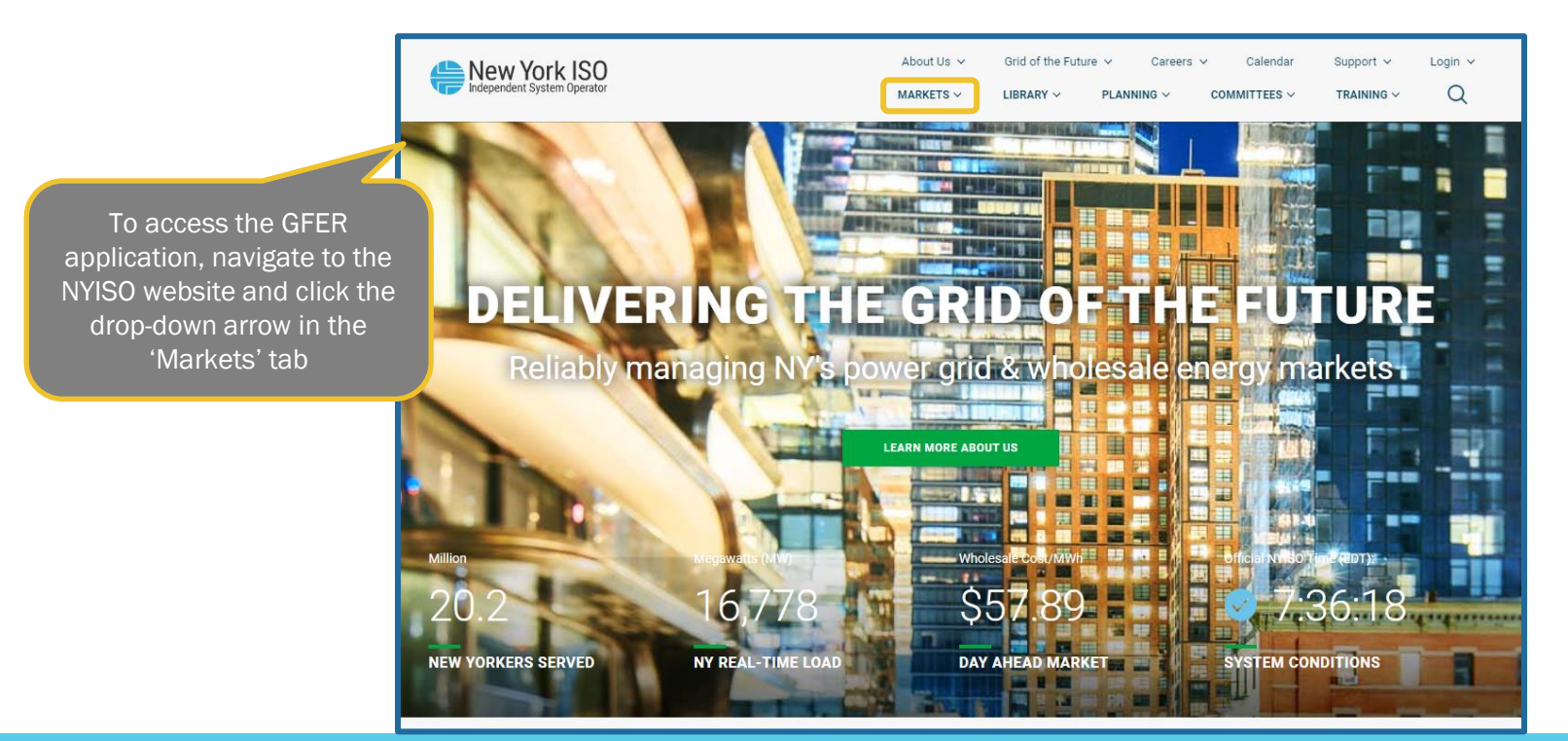

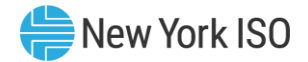

#### **Accessing OMS**

#### NYISO Market Access Login

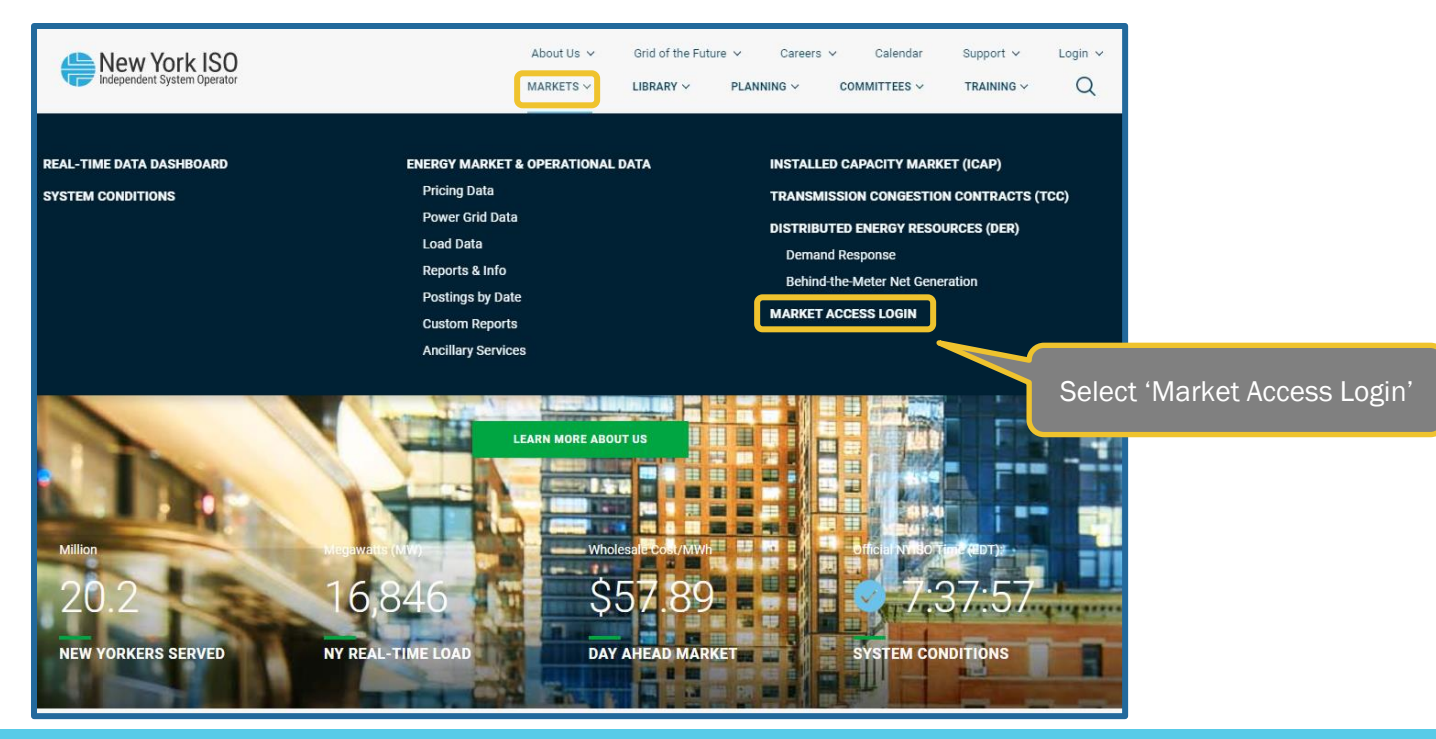

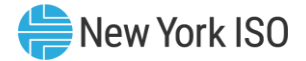

#### NYISO Market Access Login

| New York ISO<br>Independent System Operator                                                               | About Us V<br>MARKETS V                                                                 | Grid of the Future v Careers v<br>LIBRARY v PLANNING v COR | Calendar Support v Login v<br>MMITTEES v TRAINING v Q                                                                 |
|----------------------------------------------------------------------------------------------------|-----------------------------------------------------------------------------------------|------------------------------------------------------------|----------------------------------------------------------------------------------------------------|
| MARKET S MARKET ACCESS LOON<br>MARKET ACCESS<br>MANDROV ACCESS LOON                                       | SS LOGIN                                                                                | Contact Ct<br>stakeholder                                  | istomer Support<br>.services⊜mylsa.com                                                                                |
| Markets<br>Real-Time Dashboard<br>System Conditions                                                       | Marketplace Bidding &<br>Scheduling<br>* Marketplace login (User &<br>Admin)            | TCC Automated Market * User Login * TCC Upload/Download    | Please Note<br>* A Valid NAESB or NYISO Digital<br>Certificate is required for all<br>Market Access and Sandbox links |
| Energy Market & Operational Data 🔶<br>Pricing Data<br>Power Grid Data                                     | * Marketplace Upload/Download<br>Self-Service Account<br>Management (SSAM)              | Decision Support System<br>(DSS)                           |                                                                                                    |
| Load Data<br>Reports & Info<br>Postings by Date                                                           | Market Participant User Guide<br>(MPUG)                                                 | *User Login<br>*Account Request                            |                                                                                                    |
| Ancillary Services                                                                                        | System (JESS)<br>*JESS User Login                                                       | Outage Schedule (TOA)<br>*User Login                       |                                                                                                    |
| Capacity Accreditation<br>Transmission Congestion Contracts (TCC)<br>Distributed Energy Resources (DER) v | *JESS Upload/Download<br>JESS User's Guide                                              | Power Contracts Bulletin<br>Board (IRC)                    |                                                                                                    |
| Demand Response<br>Behind-the-Meter Net Generation (BTMNG)<br>Market Access Login                         | Settlement Data Applications<br>*SDX Upload/Download<br>*Customer Settlements Interface | User Login<br>Information                                  |                                                                                                    |
|                                                                                                    | Settlement Data Application User<br>Guide                                               | Credit Management System<br>(CMS)                          |                                                                                                    |
|                                                                                                    | ICAP Automated Markets *User Login *ICAP Upload/Download                                | *User Login<br>CMS User Guide                              |                                                                                                    |
| ICAP Automated Market<br>Guide                                                                            |                                                                                         | ICAP Reference System (IRS)<br>*User Login                 |                                                                                                    |
|                                                                                                    | Demand Response<br>Information System                                                   | Generator Fuel and Emission<br>Reporting System (GFER)     |                                                                                                    |
|                                                                                                    | *User Login                                                                             | <u>"User Login</u>                                         |                                                                                                    |
|                                                                                                    | DRIS User Guide                                                                         | User Guide                                                 |                                                                                                    |

The link to log in to the GFER application is located beneath the 'Generator Fuel and Emissions Reporting System'

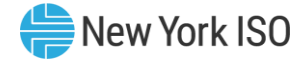

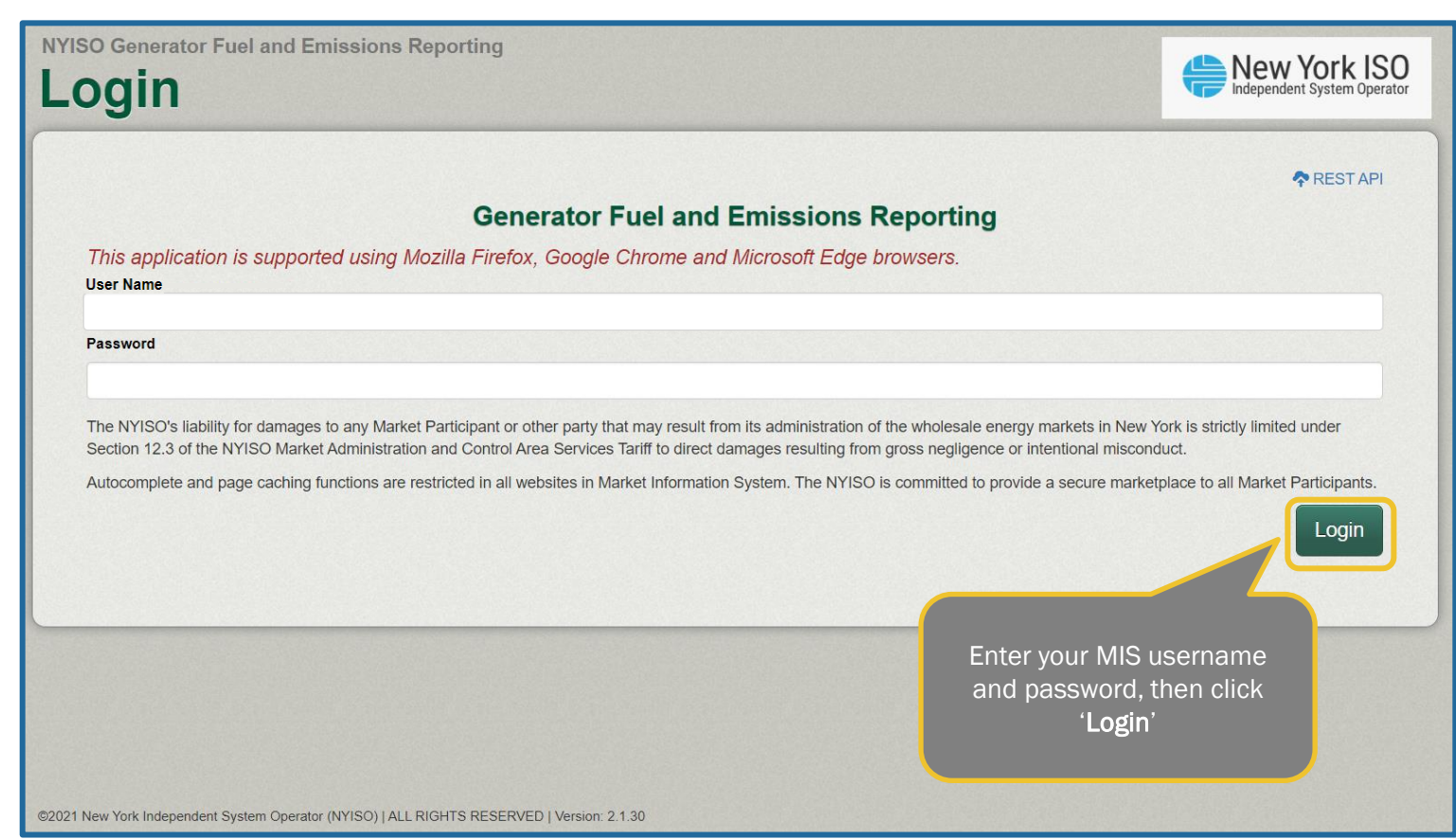

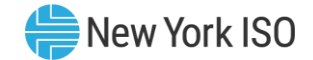

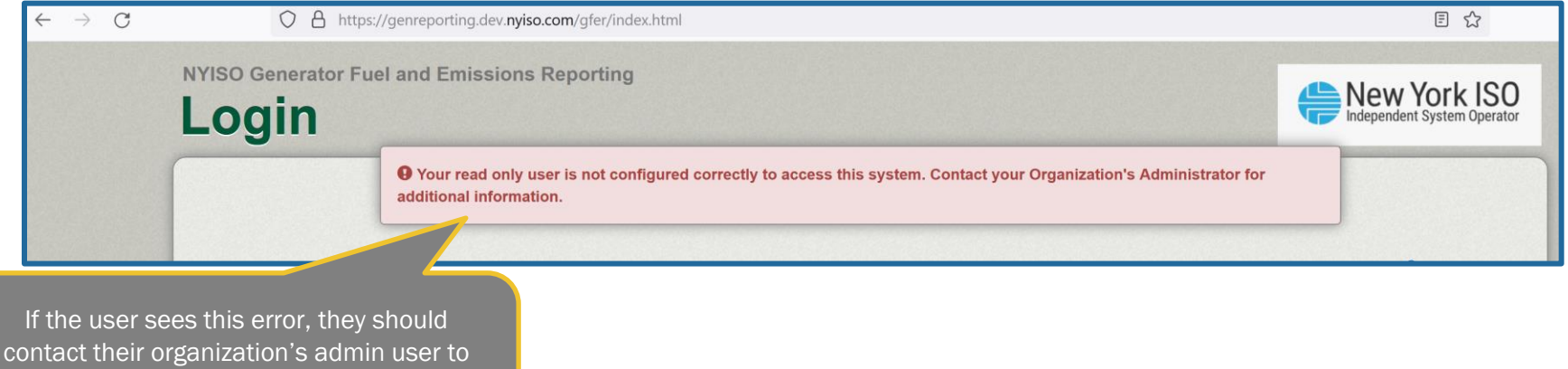

contact their organization's admin user to ensure that their account does not have conflicting GFER roles

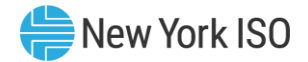

#### **Weekly Survey**

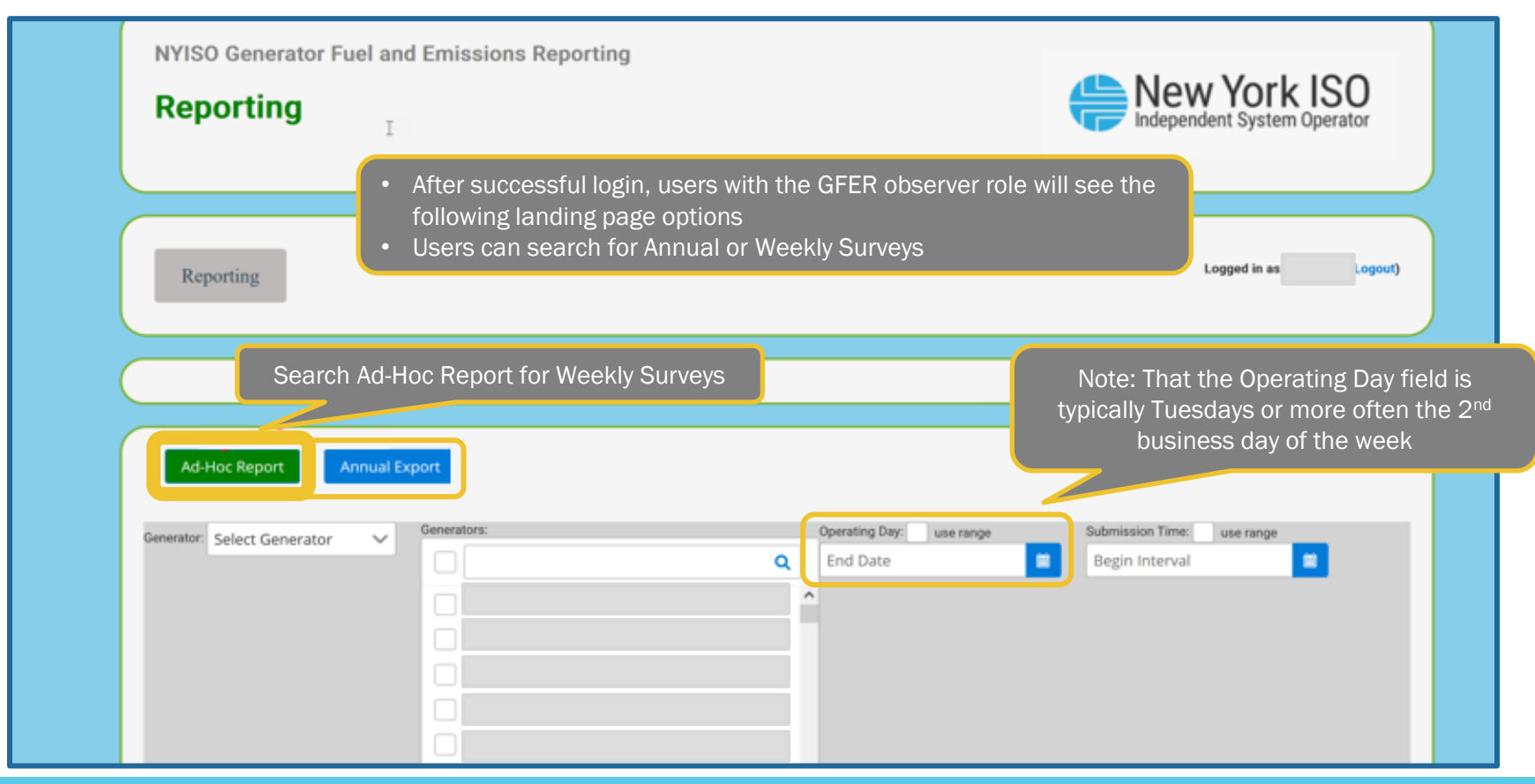

#### New York ISO

#### **Weekly Survey**

| NYISO Generator Fuel and Emissions Reporting Reporting New York ISO Independent System Operator        |
|----------------------------------------------------------------------------------------------------|
|                                                                                                    |
| Reporting                                                                                              |
|                                                                                                    |
| User can select only one of the filtering control                                                      |
| Ad-Hoc Report Annual Export between Generator and Generators                                           |
| Generator: Operating Day: use range Operating Day is a required field                                  |
| Other Restrictions Applicable:<br>Sufficient Fuel to Meet DAM:<br>Submit<br>Submit<br>Submit<br>Submit |

©COPYRIGHT NYISO 2022. ALL RIGHTS RESERVED

#### **Weekly Survey**

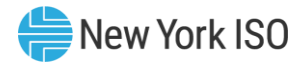

|                               |                           |                                    |                             | 1. Afte           | r clicking the<br>would th                                    | submit buttor<br>en be able to                 | n with valid sea<br>view the outp | arch criteria, the user<br>ut screen |
|-------------------------------|---------------------------|------------------------------------|-----------------------------|-------------------|---------------------------------------------------------------|------------------------------------------------|-----------------------------------|--------------------------------------|
| Ad-Hoc Report                 | Annual Export             |                                    |                             |                   |                                                               |                                                |                                   |                                      |
| Generator:                    | Ge                        | nerators:                          | Q                           | Operating Day: us | e range                                                       | Submission Time: use                           | range                             |                                      |
| Other Restrictions Applicable | Sufficient F              | uel to Meet DAM:                   | Fuel Inventory Update       | Provided: Higt    | h Burn Rate:                                                  | Database:                                      | ~                                 |                                      |
| Report Execution Time: (      | 09/01/2022 09:51:27       |                                    |                             | 3. Note:          | : If the followin                                             | ng options are                                 | e not available                   | , users should change                |
| Export                        | 2. Click the export the A | · 'Export' butto<br>d-Hoc screen   | on to<br>data               |                   | the                                                           | eir filtering cri                              | teria and try ag                  | gain                                 |
| Operating Day                 | Submission<br>Date/Time 🖨 | Generator<br>Name/Fuel Group<br>\$ | Gen PTID/Fuel<br>Group ID 🌲 | Zone 🜲            | Fuel Inventory<br>Update Provided<br>Flag* (calculated)<br>\$ | Unit Group<br>Seasonal DMNC*<br>(Calculated) 🌻 | Algonquin<br>Nomination ♣         |                                      |
| ****                          | ****                      |                                    |                             |                   |                                                               |                                                | ****                              |                                      |
| ¢                             |                           |                                    | И И                         | 1 ▶ 1             |                                                               |                                                | >                                 |                                      |

©COPYRIGHT NYISO 2022. ALL RIGHTS RESERVED

#### **Weekly Survey - Example**

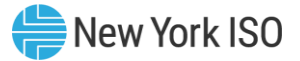

|                                                                                                    |                |                       |                 |                                        |                                                      |                        |           | This is an example of the Weekly Survey |                                         |           |              |           |          |            |
|----------------------------------------------------------------------------------------------------|----------------|-----------------------|-----------------|----------------------------------------|------------------------------------------------------|------------------------|-----------|-----------------------------------------|-----------------------------------------|-----------|--------------|-----------|----------|------------|
| AutoSave 💽 off) 🔲 Ko x 🔍 Weekly Survey Report-2022-09-13T8-10-4 x 💫 Search (Alt+O) results that have been exported |                |                       |                 |                                        |                                                      |                        |           | oorted                                  |                                         |           |              |           |          |            |
|                                                                                                    |                |                       |                 |                                        |                                                      |                        |           |                                         |                                         |           |              |           |          |            |
| F                                                                                                    | ile            | Home Insert           | Draw Pa         | ge Layout Formulas                     | Data Review View                                     | v Developer Help       | PI Builde | er                                      |                                         |           | 7            |           |          |            |
| Ι,                                                                                                    |                | X Cut                 |                 |                                        |                                                      |                        |           |                                         |                                         |           |              |           | ım × A   |            |
| Ιl                                                                                                    |                |                       | Calibri         | ✓ 11 ✓ A <sup>*</sup> A <sup>*</sup> = | ≡ ≡ <sup>≫</sup> ~ <sup>ab</sup> <sub>c</sub> Wrap T | ext General            | ~         |                                         |                                         |           |              |           | Ξ.       | 1          |
| Р                                                                                                    | aste L         | E Copy Y              |                 |                                        |                                                      | & Contor y ¢ y 0/      | ● ← 0 .00 | Conditio                                | onal Format as Cell                     | Insert De | elete Format | Fill *    | Sort     | &          |
|                                                                                                    | ~ <del>{</del> | 🆇 Format Painter      |                 |                                        |                                                      | a center + p + 70      | .00 →.0   | Formatti                                | ng 🖌 Table 🖌 Styles 🖌                   | ~         | × ×          | 🞸 Clear 🕥 | , Filter | <b>~</b> { |
|                                                                                                    | Cli            | ipboard 🛛             | Fo              | ont 🗔                                  | Alignment                                            | Numb                   | er 🗔      |                                         | Styles                                  |           | ells         |           | Editing  |            |
|                                                                                                    | -              |                       | 4 E 4           |                                        |                                                      |                        |           |                                         |                                         |           |              |           |          |            |
| 11:                                                                                                    | 0              | • · · ×               | $\checkmark$ Jx | 1232.2                                 |                                                      |                        |           |                                         |                                         |           |              |           |          |            |
|                                                                                                    |                |                       |                 |                                        |                                                      |                        |           |                                         |                                         |           |              |           |          |            |
|                                                                                                    |                |                       |                 |                                        |                                                      |                        |           |                                         |                                         |           |              |           |          | _          |
|                                                                                                    | A              | В                     | С               | D                                      | E                                                    | F                      | G         | н                                       | 1                                       | J         | К            | L         | Μ        |            |
|                                                                                                    | S.No           | Report                | Operating Day   | Submission Date/Time                   | Generator Name/Fuel                                  | Gen PTID/Fuel Group ID | Zone      | Fuel                                    | Unit/Group Seasonal                     | Algonquin | Algonquin    | Algonquin | Columbia | Со         |
| 1                                                                                                    |                | <b>Execution</b> Time |                 |                                        | Group                                                |                        |           | Inventory                               | DMNC* (calculated)                      | Nominatio | Contract     | Delivery  | Nominati | Со         |
| 2                                                                                                    |                | 1 9/13/2022 8.10      | 9/13/2022       | 9/12/2022 9:43                         | VV                                                   | vv                     | vv        | Y                                       | XX                                      | ****      | ****         | ****      | ****     | **         |
| 3                                                                                                    |                | 2 9/13/2022 8:10      | 9/13/2022       | 9/12/2022 3:43                         | λλ<br>                                               |                        |           | Y                                       | ~~~~~~~~~~~~~~~~~~~~~~~~~~~~~~~~~~~~~~~ | ****      | ****         | ****      | ****     | **         |
| 4                                                                                                    |                | 3 9/13/2022 8:10      | 9/13/2022       | 9/12/2022 13:24                        | XX                                                   |                        | XX<br>XX  | v                                       |                                         | ****      | ****         | ****      | ****     | **         |
| 5                                                                                                    |                | 4 9/13/2022 8:10      | 9/13/2022       | 9/12/2022 8:44                         |                                                      | AA<br>VV               |           | v                                       | ~~~~~~~~~~~~~~~~~~~~~~~~~~~~~~~~~~~~~~  | ****      | ****         | ****      | ****     | **         |
| 6                                                                                                    |                | 5 9/13/2022 8:10      | 9/13/2022       | 9/12/2022 8:44                         | λλ                                                   |                        |           | v                                       |                                         | ***       | ****         | ***       | ***      | **         |
| 7                                                                                                    |                | 6 0/13/2022 8.10      | 9/13/2022       | 9/12/2022 8:44                         | λλ<br>                                               |                        |           | v                                       |                                         | ****      | ****         | ****      | ****     | **         |
| 0                                                                                                    |                | 7 0/12/2022 8:10      | 9/13/2022       | 0/12/2022 8:44                         | λλ                                                   |                        |           | T<br>V                                  | XX                                      | ****      | ****         | ****      | ****     | **         |
| 0                                                                                                    |                | 9 0/13/2022 8:10      | 9/13/2022       | 9/12/2022 8:44                         | λλ<br>                                               |                        | λX<br>    | T<br>V                                  | × ×                                     | ****      | ****         | ****      | ****     | **         |
| 9                                                                                                    |                | 0 9/13/2022 8:10      | 9/13/2022       | 9/12/2022 10:44                        | XX                                                   | λλ<br>                 | XX        | T<br>V                                  | XX                                      | ****      | ****         | ****      | ****     | **         |
| 10                                                                                                    |                | 9 9/13/2022 8:10      | 9/13/2022       | 9/12/2022 9:45                         | XX                                                   | ΔΛΛ                    | 77        | Y                                       | XX                                      | ****      | ****         | ****      | ****     | **         |

#### **Annual Survey**

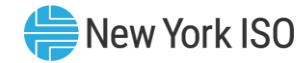

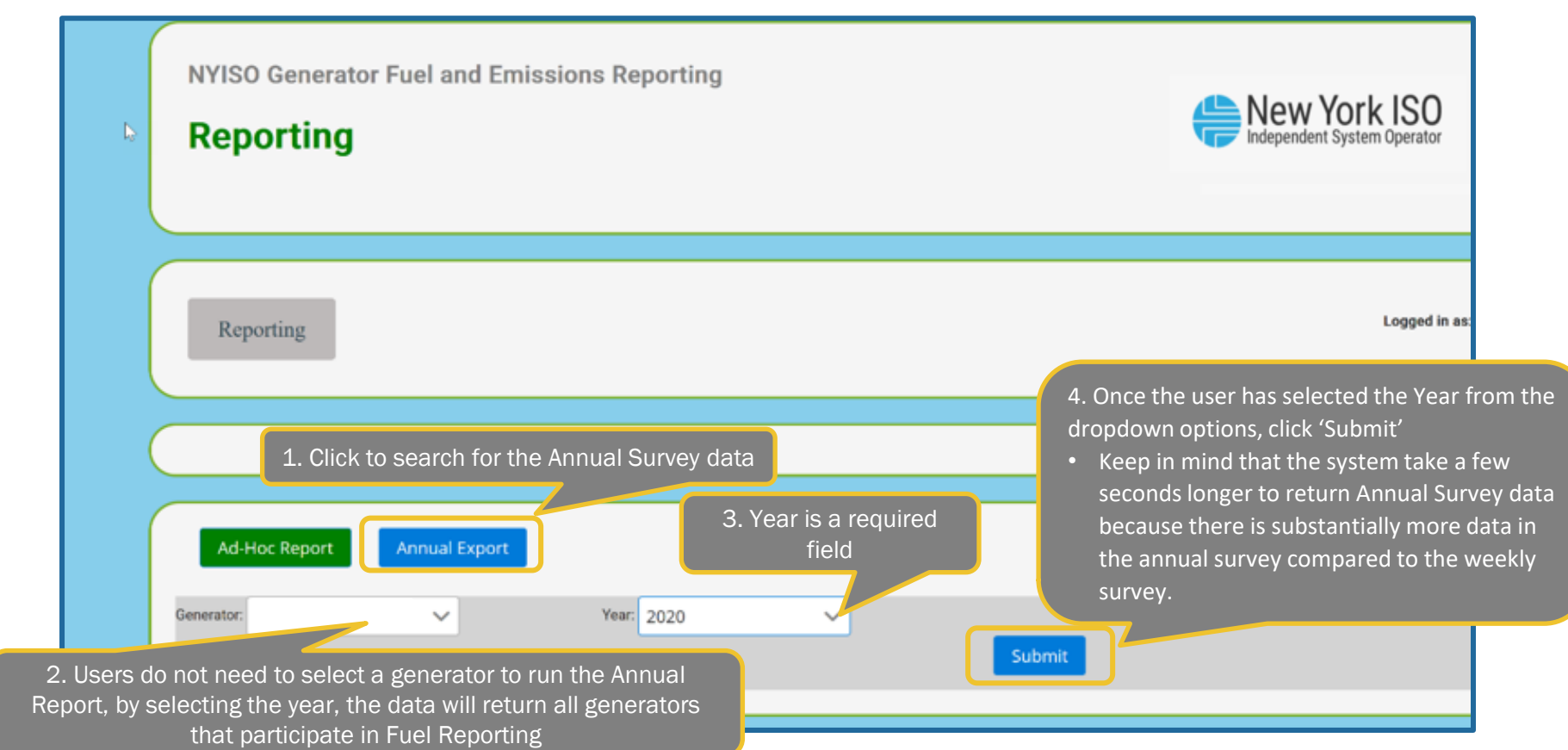

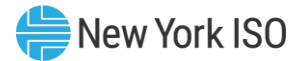

#### **Annual Survey**

|   | NYISO Generator Fuel and Emis<br><b>Reporting</b>                        | YISO Generator Fuel and Emissions Reporting                                                                    |        |  |  |  |
|---|--------------------------------------------------------------------------|----------------------------------------------------------------------------------------------------|--------|--|--|--|
|   | Reporting                                                                | <u>}</u>                                                                                                    | Logged |  |  |  |
| ( |                                                                          |                                                                                                    |        |  |  |  |
|   | Ad-Hoc Report Annual Export                                              |                                                                                                    |        |  |  |  |
|   | Generator:                                                               | Year: 2020 V                                                                                                   |        |  |  |  |
|   | Search returned 1 results.<br>Report Execution Time: 09/01/2022 10:00:34 | Another option available to users is<br>the 'Export' button, users can use this<br>to export the Annual Survey |        |  |  |  |

©COPYRIGHT NYISO 2022. ALL RIGHTS RESERVED

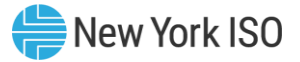

#### **Annual Survey - Example**

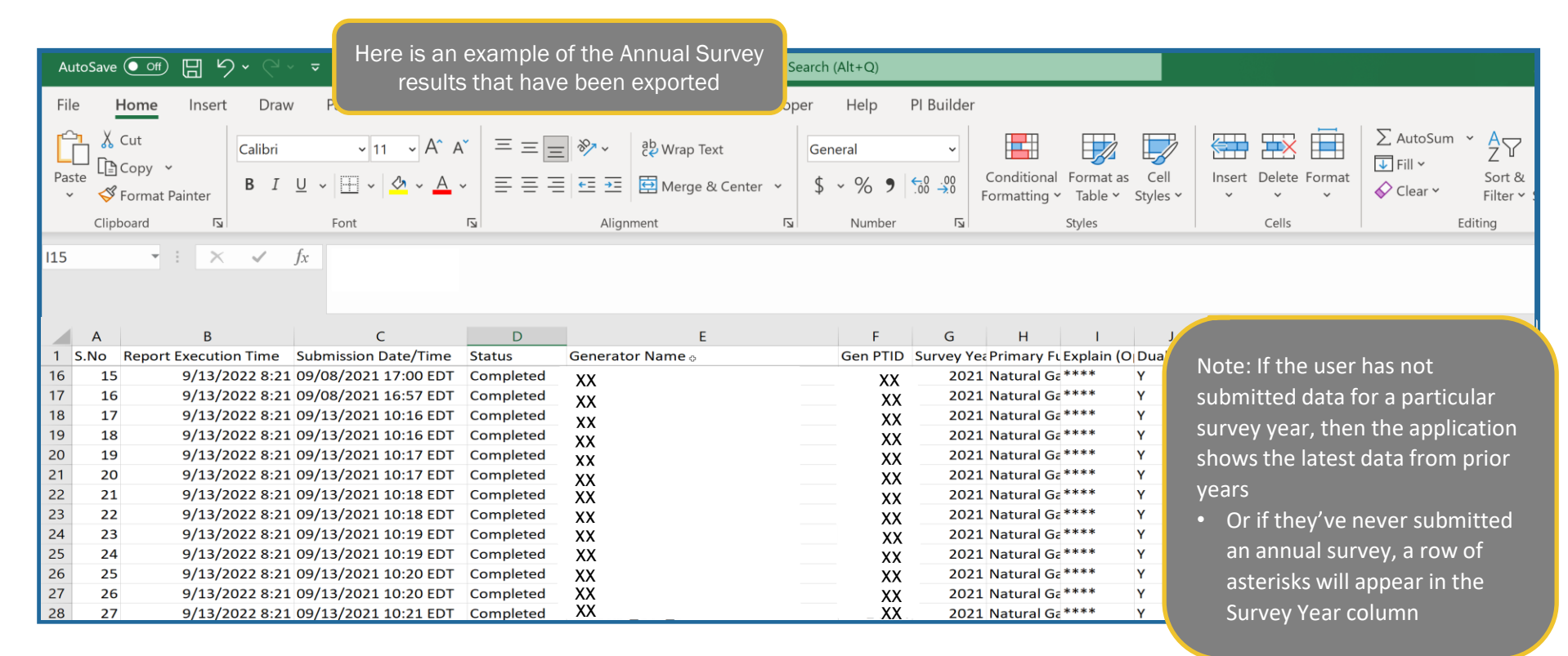

#### **Additional Resources**

FOR TRAINING PURPOSES ONLY

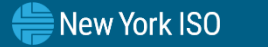

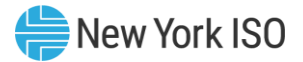

## **NYISO Supporting Documentation**

- Generator Fuel and Emissions Reporting User's Guide
- Market Participant User's Guide
- NAESB Digital Certificate Tutorial

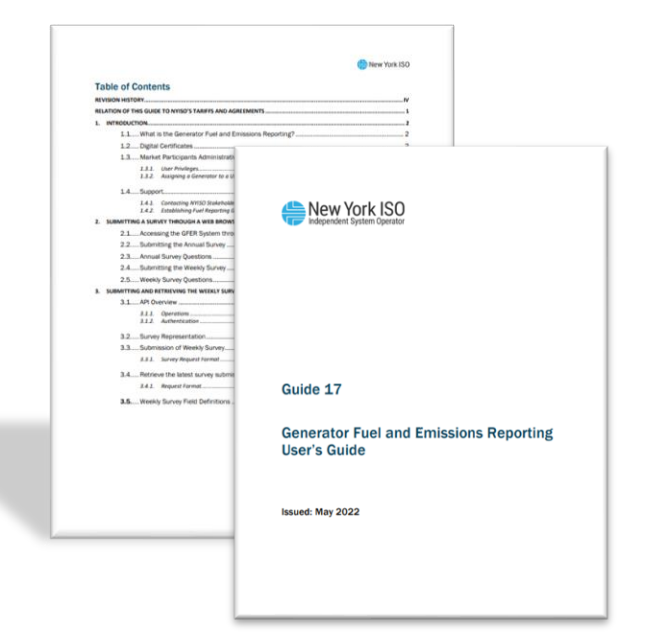

# **Questions?**

For any future assistance, please contact NYISO Stakeholder Services at <u>stakeholder\_services@nyiso.com</u> or by phone at (518) 356-6060

FOR TRAINING PURPOSES ONLY

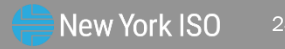